**Confidential Outright** 

**Record Restore Manager** 

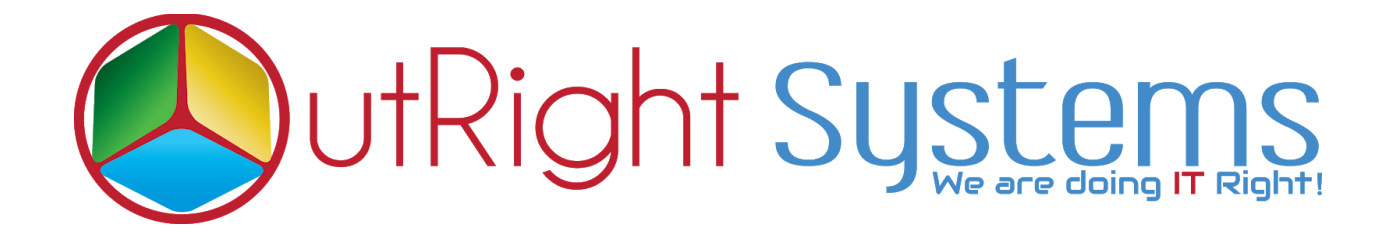

# SuiteCRM Record Restore Manager

# **Installation Guide**

**Record Restore Manager 1** 

Outright

### **Pre-requisites**

Please follow the below steps before installing the Record Restore Manager.

- **1.** Log in as an Administrator.
- 2. Verify the CRM version should be compatible with Record Restore Manager.
- **3.** CRM should have the Outright utils, if not then install the OutrightUtils package first then install the Record Restore Manager.

#### **Installation Guide**

- **1.** Go to the Administration page.
- 2. Click on "Module Loader" to install the package.

| <li>Solution of the second second sec</li> | Module Builder                | Build new modules to expand the functionality of Suited |
|----------------------------------------------------------------------------------------------------|-------------------------------|---------------------------------------------------------|
| 0                                                                                                    | History Subpanel              | Enable/Disable contacts' emails in history              |
| Q                                                                                                    | Display Modules and Subpanels | Choose which modules are displayed in the navigation b  |
| <b>O</b>                                                                                                    | Module Loader                 | Add or remove SuiteCRM modules, themes, language pa     |
| <b></b>                                                                                                    | Configure Module Menu Filters | Create and edit module menu filters                     |
|                                                                                                    | Dropdown Editor               | Add, delete, or change the dropdown lists               |
| Coopl                                                                                                    | le Mane                       |                                                         |

**3.** Click on the "**Choose File**" button and select the Record Restore manager.zip.

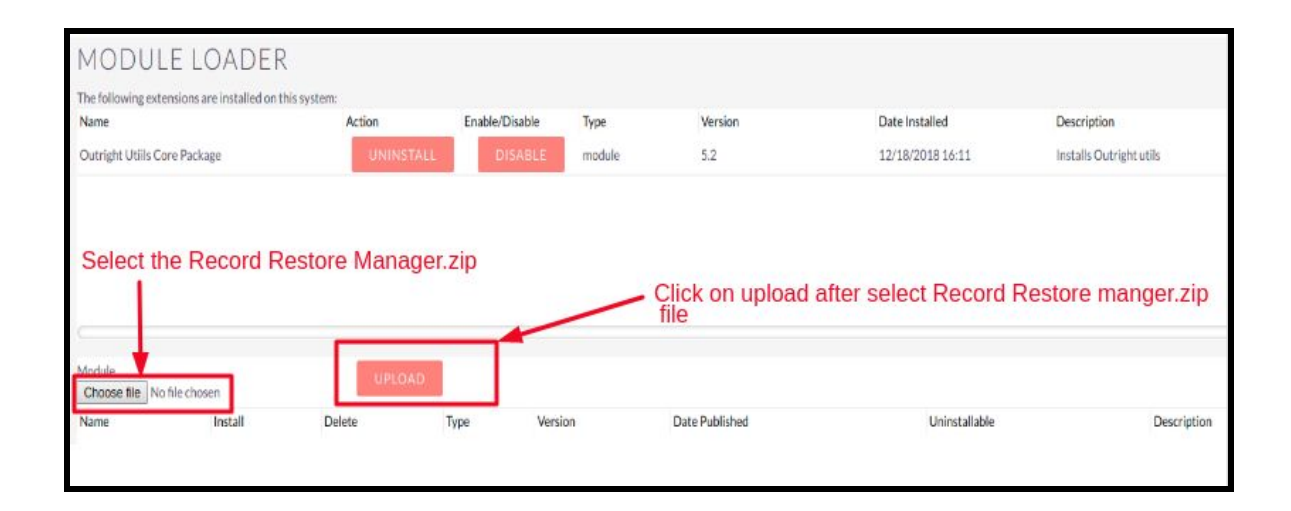

**4.** Click on "Upload" to upload the file in CRM and then click on the Install button.

| MODULE LOADER                                  |                |                |         |             |                     |               |                                                         |
|------------------------------------------------|----------------|----------------|---------|-------------|---------------------|---------------|---------------------------------------------------------|
| The following extensions are installed on this | system:        |                |         |             |                     |               |                                                         |
| Name                                           | Action         | Enable/Disable | Туре    | Version     | Date Installed      | De            | scription                                               |
| Outright Utils Core Package                    | UNINSTALL      | OISABLE        | module  | 5.2         | 12/18/2018 16:11    | Ins           | stalls Outright utils                                   |
| Click he                                       | ere to install | the Record     | Restore | e Manager F | unctionality        |               |                                                         |
| Module<br>Choose file No file chosen           | UPLOAD         |                |         |             |                     |               |                                                         |
| Name                                           | Install Dek    | ete            | Туре    | Version     | Date Published      | Uninstallable | Description                                             |
| Outright Record Restore Manager                | INSTALL        | DELETE PACKAGE | Module  | 13          | 2018-12-27 07:15:40 | Yes           | Installs Outright Hook Extension , Outright Logick Hool |

5. Again go to the Administration page and click on repair.

| SALES | MARKETING    | SUPPORT | ACTIVITIES | COLLABORATION                 | ALL                          |
|-------|--------------|---------|------------|-------------------------------|------------------------------|
| Δ     | Backups      |         | Ba         | ackup SuiteCRM files          |                              |
|       | D Languages  | C       | ick Here   | ich languages are a           | available for users          |
|       | 🕗 Repair     |         | CI         | heck and repair SuiteCRM      |                              |
|       | B Global Sea | rch     | C          | onfigure the global search op | otions for the system        |
|       | Diagnostic   | Tool    | Ca         | apture system configuration   | for diagnostics and analysis |
|       | Connector    | 5       | М          | anage connector settings      |                              |

6. Click on "Quick Repair and Rebuild" and click on the execute button.

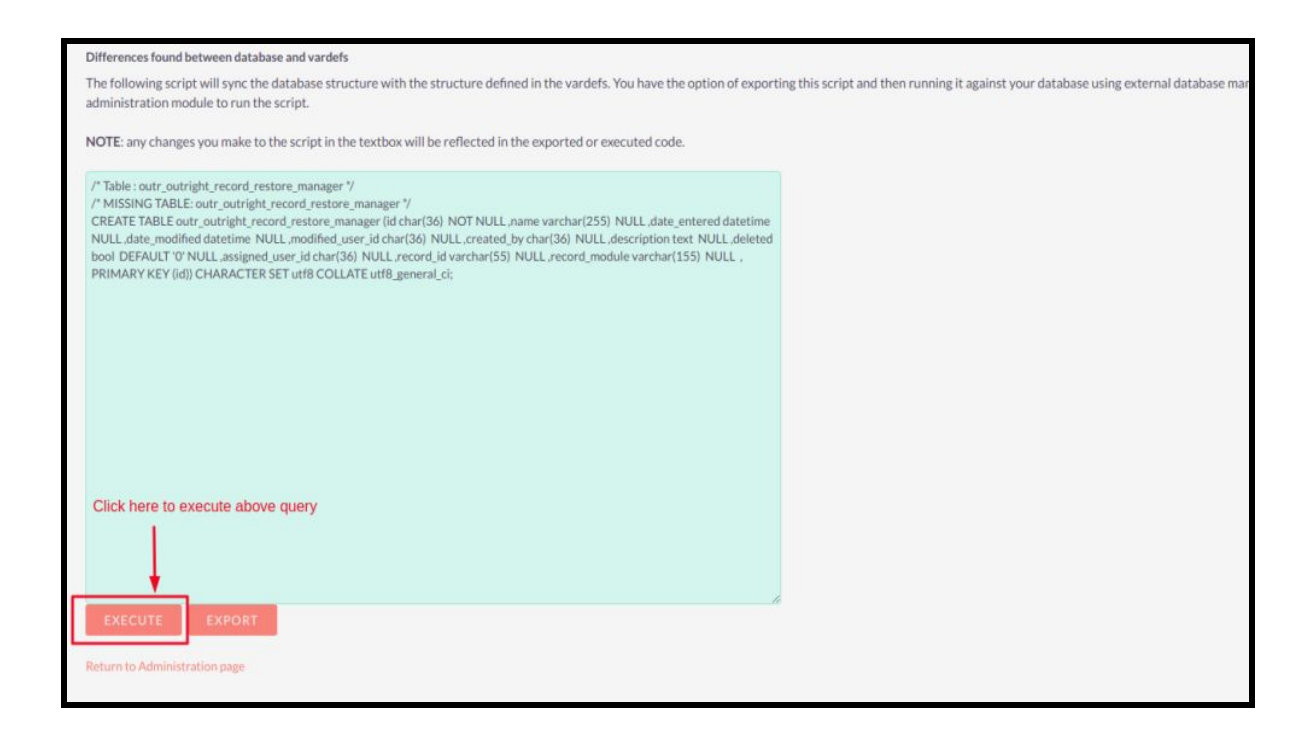

# NOTE -: After installing each plugin, It is mandatory to repair and execute.